# ОБЕРЕГ РЕГИСТРАТОР

МОДУЛЬ ДЛЯ УПРОЩЕНИЯ РЕГИСТРАЦИИ ДОБРОВОЛЬЦЕВ НА ПОИСКАХ ПРОПАВШИХ ЛЮДЕЙ

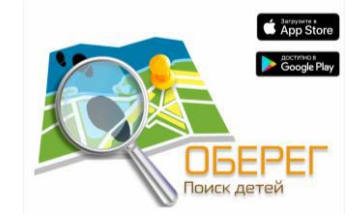

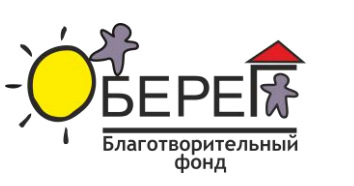

ФОНД ПРЕЗИДЕНТСКИХ ГРАНТОВ

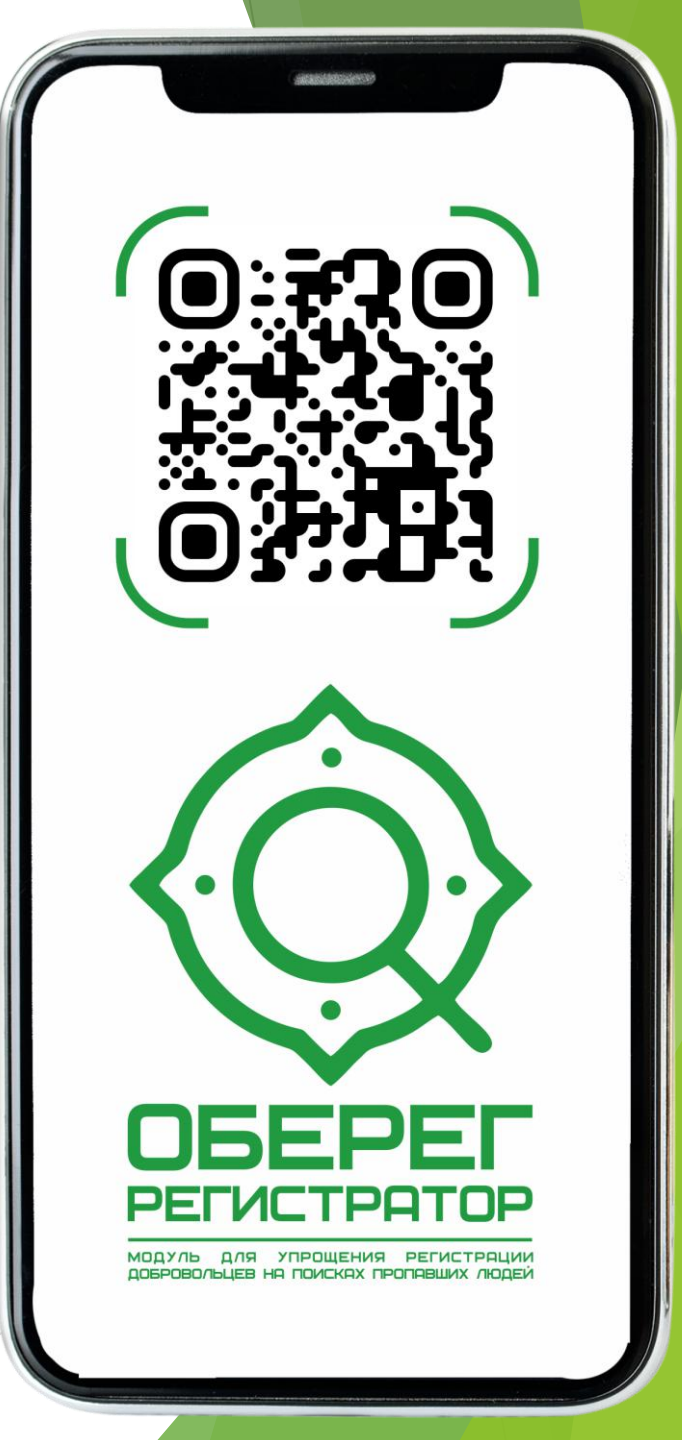

Проблема: на поисках регистраторы долго вручную вписывают каждого участника поиска, особенно на т.н. «резонансах». На последнем учебном поиске у регистраторов пропал 1 лист со списком участников. Это было фиаско.

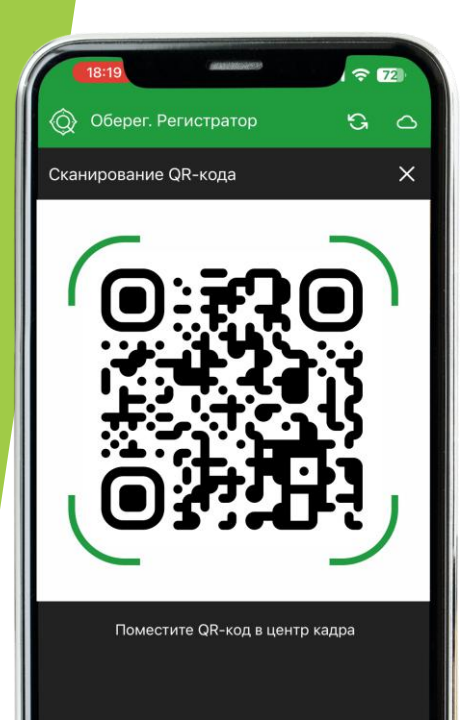

Решение: Мы решили ускорить процесс регистрации участников и выдачи оборудования, через простое решение:

мобильное приложение + сканер QR-кодов =

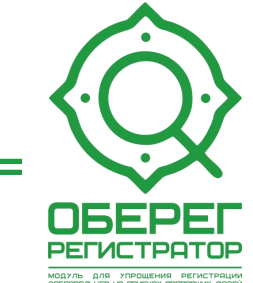

| 18     | -22         |           |            | रि       |     |
|--------|-------------|-----------|------------|----------|-----|
| @ •    | берег. Регі | истрат    | ор         | G        | 0   |
| Петров | з Пётр Петр | оович     |            |          | ×   |
| ФИО    |             |           |            |          |     |
| Петр   | ов Пётр Пет | рович     |            |          |     |
| Позывн | юй (ник)    |           |            |          |     |
| Петр   | ович        |           |            |          |     |
| Телефо | н           |           |            |          |     |
| +7912  | 23456789    |           |            |          |     |
| 🖌 Авт  | омобиль     |           |            |          |     |
| Марка  | 87          |           | Гос. номер |          |     |
| Опел   | b           |           | 443        |          |     |
| Сохр   | анить       |           | Поки,      | цает пои | іск |
|        | 8           | lk.obereg | g-poisk.ru |          |     |

возможности:

1. Быстрая регистрация участников поиска сканированием QR-кода или вручную

2. Регистрировать убытие с поиска (с автоматическим указанием времени прибытия - убытия)

3. Регистрация участников на авто и поле для заметок по каждому участнику

4. Регистрация выданного оборудования (в т.ч. фиксация времени выдачи/возврата)

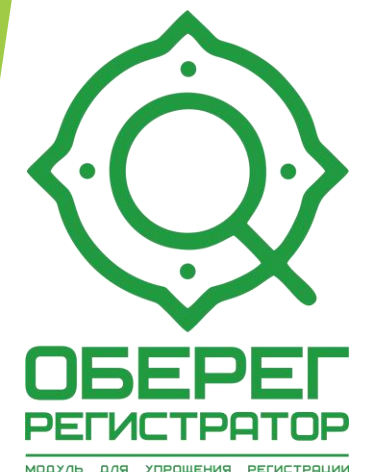

добровольцев на поисках пропавших людей

5. Нельзя выписать человека, если он не сдал оборудование.

6. QR-коды уже сгенерированы в мобильном приложении «Оберег. Поиск»

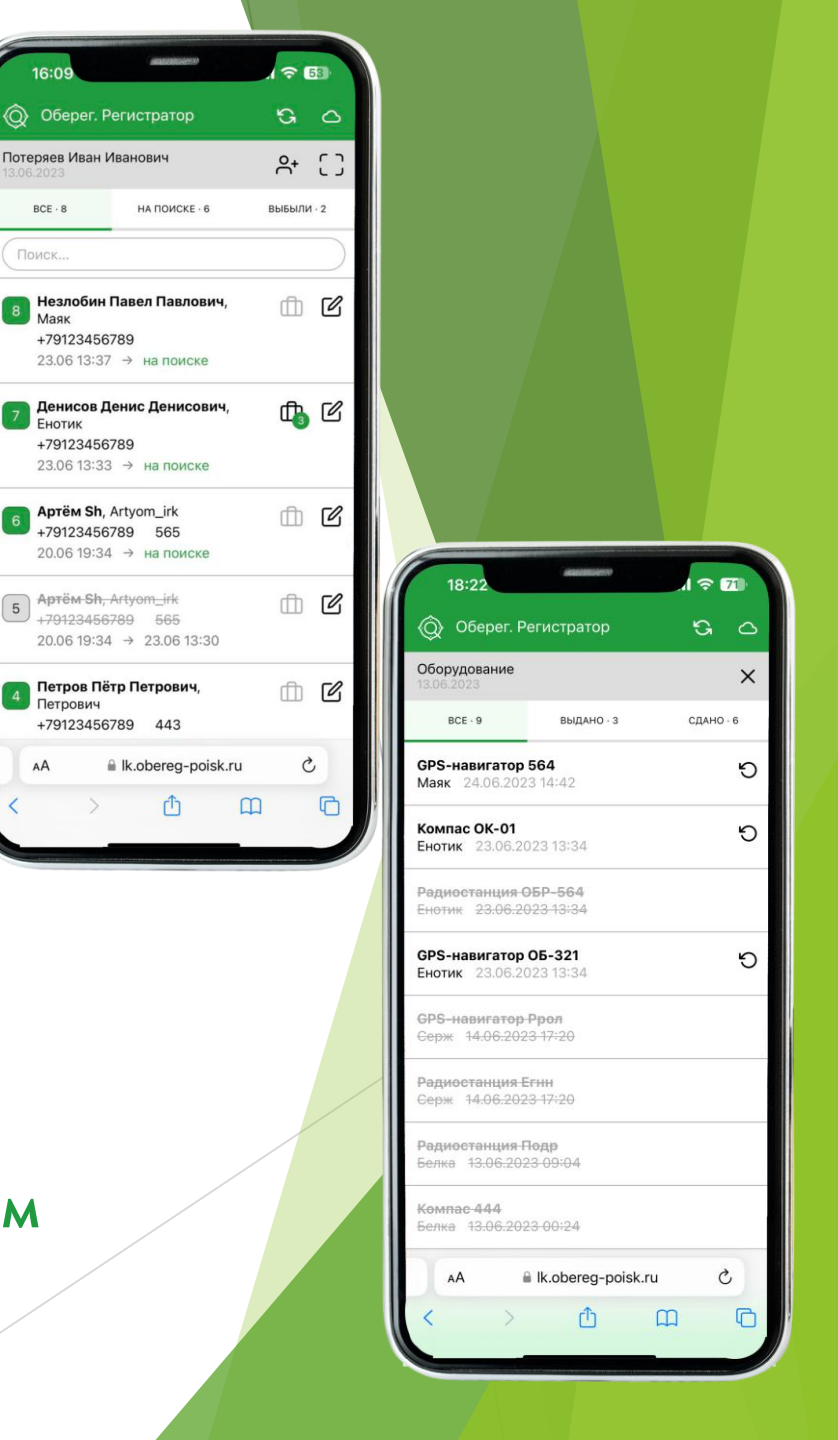

BCE · 8

Поиск.

Маяк +79123456789

Енотик +79123456789

Петрович

AA

7. Работает на смартфонах (Android, iOS), планшетах, ноутбуках и ПК

A+ []

m C

Oh C

m r

1 2

00

13.06.00-22 --- Ha DOWCKE

Тойота, 345

79123456789

AMSUNG

Оберег. Регистратор TERVILINE - 4 3ABEPLIEHO 4 ерская СОВА Тестовна, 2002 г.р. весь с 2из4 ∰ 2из7 ₽ ГС 7.06.2023 расноярск, 1514 г.р. цивногорск <sup>2</sup> 3 из 3 ⊕ 4 из 5 € Г ПЕТРОВ ПЕТР ПЕТРОВИЧ, 1955 г.р. Ц. Ивановка № 2 из 5 П 0 из 2 В С 7.06.2023 Тестов Тест Тестович, 1980 г.р. 🕰 4 из 5 🗊 2 из 3 🖹 🖉 Тестогоал .06.2023 10 овев Иван Иванови HA DOLADE - 6 878.6 +79123456789 23.06 13:37 → на поиске +79123456789 23.06 13:33

8. Синхронизирует данные (при наличии интернета)

9. Работает оффлайн (когда нет сети и интернета)

10. Приложение браузерное (не надо ничего скачивать)

**11. Бесплатно** (как всегда)

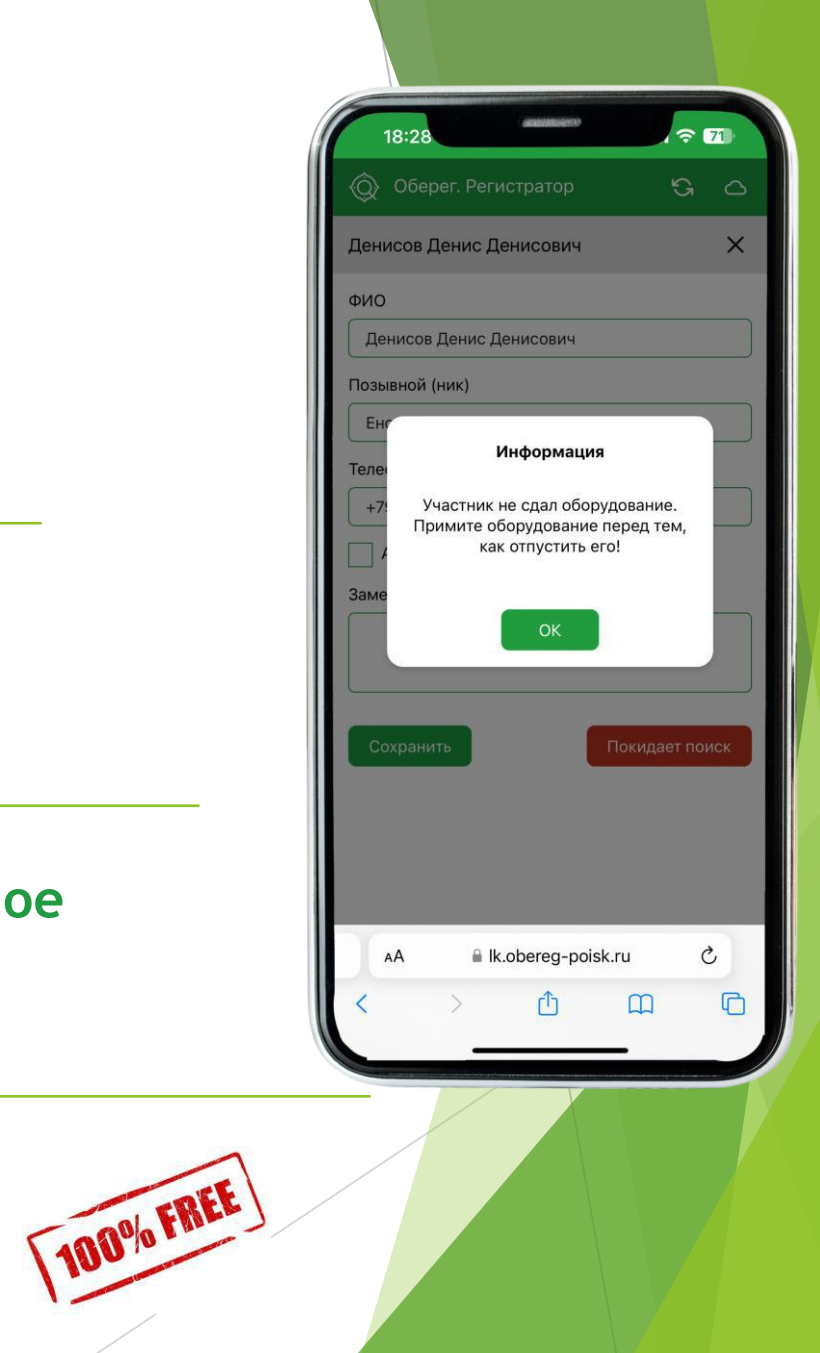

## 12. Умеет формировать и управлять группами поисковиков, назначать задачи

| <b>OBEPE</b> |
|--------------|
| РЕГИСТРАТОР  |

| 15.25                           | Ť        | 00 |
|---------------------------------|----------|----|
| Оберег. Регистратор             | G        |    |
| Новая группа                    |          | ×  |
| Название группы                 |          |    |
| Группа 4                        |          | )  |
| Состав группы                   |          |    |
| - 7 Денисов Денис Денисович,    | Енотик 🕽 | ×  |
| - 8 Незлобин Павел Павлович,    | Маяк 🗙   |    |
| - 2 Сергеев Сергей Сергеевич    | , Серж 🗙 | (  |
| Добавить                        |          |    |
| Задача                          |          |    |
| Работа на отклик в квадрате А2- | B3.      |    |
| COVDANATE                       |          |    |
| Сохранить                       |          |    |
|                                 |          |    |
|                                 |          |    |
|                                 |          |    |
|                                 |          |    |
|                                 |          |    |

• Формируем группу из поисковиков

| <ul> <li>Оберег. Регистратор</li> <li>Лиса 3         <ul> <li>8 Незлобин Павел Павлович, Маяк</li> <li>02.12 17:10 → на задаче</li> <li>Вернуть с задачи</li> </ul> </li> <li>Группа 1</li> </ul> | c<br>C |
|----------------------------------------------------------------------------------------------------|--------|
| Лиса 3<br>- 8 Незлобин Павел Павлович, Маяк<br>02.12 17:10 → на задаче<br>Вернуть с задачи<br>Группа 1                                                                                            | ď      |
| - В Незлобин Павел Павлович, Маяк<br>02.12 17:10 → на задаче<br>Вернуть с задачи<br>Группа 1                                                                                                    |        |
| 02.12 17:10 → на задаче<br>Вернуть с задачи<br>Группа 1                                                                                                    |        |
| Вернуть с задачи<br>Группа 1                                                                                                    |        |
| Группа 1                                                                                                    |        |
| <b>6</b>                                                                                                    | C      |
| - За Сидоров Сидор Сидорович,<br>Сидорович                                                                                                    |        |
| - 2 Сергеев Сергей Сергеевич, Серж                                                                                                    |        |
| - 4 Петров Пётр Петрович, Петрович                                                                                                    |        |
| Вернулась с задачи                                                                                                    |        |
| 02.12 17:01 → 02.12 17:27<br>Отправить на задачу                                                                                                    |        |
| Fpynna-2                                                                                                    | Ľ      |
| -                                                                                                    |        |
| - 6 Артём Sh, Artyom_irk                                                                                                    |        |
| - 7 Денисов Денис Денисович, Енотик                                                                                                    |        |
| Расформирована                                                                                                    |        |

• Фиксируем выход и возврат группы

| 🔞 Оберег. Регистратор 😘                | 0     |
|----------------------------------------|-------|
| Поиск                                  |       |
| Лиса-3                                 | Г     |
| - 8 Незлобин Павел Павлович, Маяк      |       |
|                                        |       |
|                                        |       |
| - З Сидоров Сидор Сидорович,           |       |
|                                        |       |
| Задача                                 |       |
| Патрулирование вдоль озера             |       |
| Расформирована                         |       |
| 03.12 15:31 → 03.12 15:31              |       |
| Еруппа-1                               | [d    |
| - 3 Сидоров Сидор Сидорович.           |       |
| Сидорович                              |       |
| - 2 Сергеев Сергей Сергеевич, Серж     |       |
|                                        |       |
| Петров петр петрович, петрович         |       |
| Задача                                 |       |
| Оклейка ориентировок по дачным останов | вкам. |
| Расформирована                         |       |
| 03.12 15:31 → 03.12 15:31              |       |
|                                        |       |

### Отчет по выезду

Список участников

| Потерявшийся                 | Локация                  | Дата выезда                         | Регистратор |
|------------------------------|--------------------------|-------------------------------------|-------------|
| Потеряев Иван Иванович, 1967 | Иркутск, СНТ "Потеряево" | 12.06.2023 16:21<br>UTC (UTC+00:00) | Артём Sh    |

# 13. Формирует листы регистрации для печати

Участники. Оборудование. Группы.

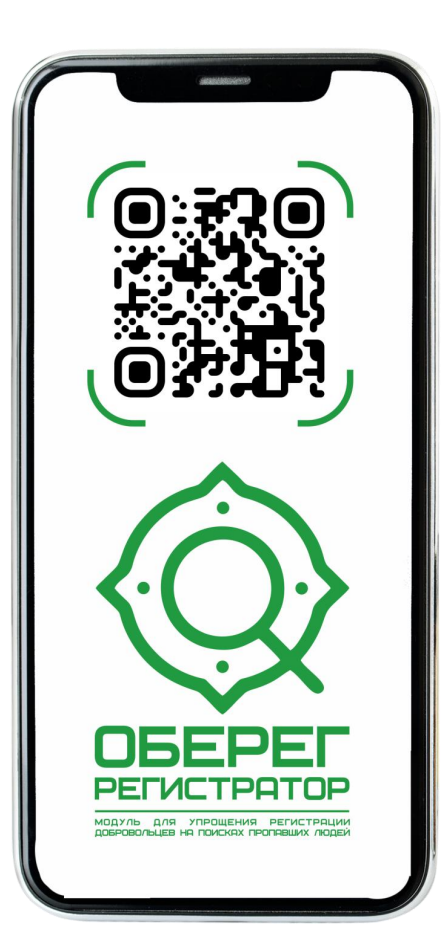

|   |                             |                                      | -            |             | Время       | Время                   | Оборудование            |                |                |
|---|-----------------------------|--------------------------------------|--------------|-------------|-------------|-------------------------|-------------------------|----------------|----------------|
| # | ΦΝΟ                         | Позывнои                             | Телефон      | Автомобиль  | регистрации | убытия                  | Наименование            | Выдача         | Возврат        |
| 1 | Нижегородская Римма         | жегородская Римма Белка +79123456789 |              | 12.06 16:22 |             | GPS-навигатор<br>Па2222 | 12.06<br>16:24          | 23.06<br>05:35 |                |
|   |                             |                                      |              |             |             | Компас 444              | 12.06<br>16:24          | 12.06<br>16:24 |                |
|   |                             |                                      |              |             |             |                         | Радиостанция<br>Подр    | 13.06<br>01:04 | 13.06<br>01:04 |
| 2 | Сергеев Сергей<br>Сергеевич | Серж                                 | +79123456789 | Тойота, 345 | 12.06 16:22 |                         | Радиостанция<br>Егнн    | 14.06<br>09:20 | 23.06<br>05:35 |
|   |                             |                                      |              |             |             |                         | GPS-навигатор<br>Ррол   | 14.06<br>09:20 | 23.06<br>05:35 |
| 3 | Сидоров Сидор<br>Сидорович  | Сидорович                            | +79123456789 | Ниссан, 554 | 13.06 01:05 | 14.06 09:19             |                         |                |                |
| 4 | Петров Пётр Петрович        | Петрович                             | +79123456789 | Опель, 443  | 14.06 09:19 |                         |                         |                |                |
| 5 | Артём Sh                    | Artyom_irk                           | +79123456789 | Тойота, 565 | 20.06 11:34 | 23.06 05:30             |                         |                |                |
| 6 | Артём Sh                    | Artyom_irk                           | +79123456789 | Тойота, 565 | 20.06 11:34 |                         |                         |                |                |
| 7 | Денисов Денис<br>Денисович  | Енотик                               | +79123456789 |             | 23.06 05:33 |                         | GPS-навигатор<br>ОБ-321 | 23.06<br>05:34 |                |
|   |                             |                                      |              |             |             |                         | Радиостанция<br>ОБР-564 | 23.06<br>05:34 | 24.06<br>06:42 |
|   |                             |                                      |              |             |             |                         | Компас ОК-01            | 23.06<br>05:34 |                |
| 8 | Незлобин Павел<br>Павлович  | Маяк                                 | +79123456789 |             | 23.06 05:37 |                         | GPS-навигатор<br>564    | 24.06<br>06:42 |                |

### Группы поиска

| Группа   | Участники группы                       | Задача группы                              | Время выхода<br>на задачу | Время<br>возвращения<br>с задачи |
|----------|----------------------------------------|--------------------------------------------|---------------------------|----------------------------------|
| Группа 2 | 1. Тест Тестов (Тестов123)             | Работа на отклик в Квадрате А1-В2          | 02.12 08:59               | 02.12 08:59                      |
|          | 2. Артём Sh (Artyom_irk)               |                                            |                           | -0.01                            |
|          | 3. Денисов Денис Денисович (Енотик)    |                                            |                           |                                  |
| Группа 1 | 1. Сидоров Сидор Сидорович (Сидорович) | Оклейка ориентировок по дачным остановкам. | 03.12 07:31               | 03.12 07:31                      |
| 3.07.54  | 2. Сергеев Сергей Сергеевич (Серж)     |                                            |                           |                                  |
|          | 3. Петров Пётр Петрович (Петрович)     |                                            |                           |                                  |
| Лиса 3   | 1. Незлобин Павел Павлович (Маяк)      | Патрулирование вдоль озера                 | 03.12 07:31               | 03.12 07:31                      |
|          | 2. Петров Пётр Петрович (Петрович)     |                                            |                           |                                  |
|          | 3. Сидоров Сидор Сидорович (Сидорович) |                                            |                           |                                  |
| Группа 4 | 1. Денисов Денис Денисович (Енотик)    | Работа на отклик в квадрате А2-В3.         | 03.12 07:31               |                                  |
|          | 2. Сергеев Сергей Сергеевич (Серж)     |                                            |                           |                                  |
| Сова 4   | 1. Артём Sh (Artyom_irk)               | Прочес от дороги до заката                 | 03.12 07:36               |                                  |
|          | 2. Нижегородская Римма (Белка)         |                                            |                           |                                  |

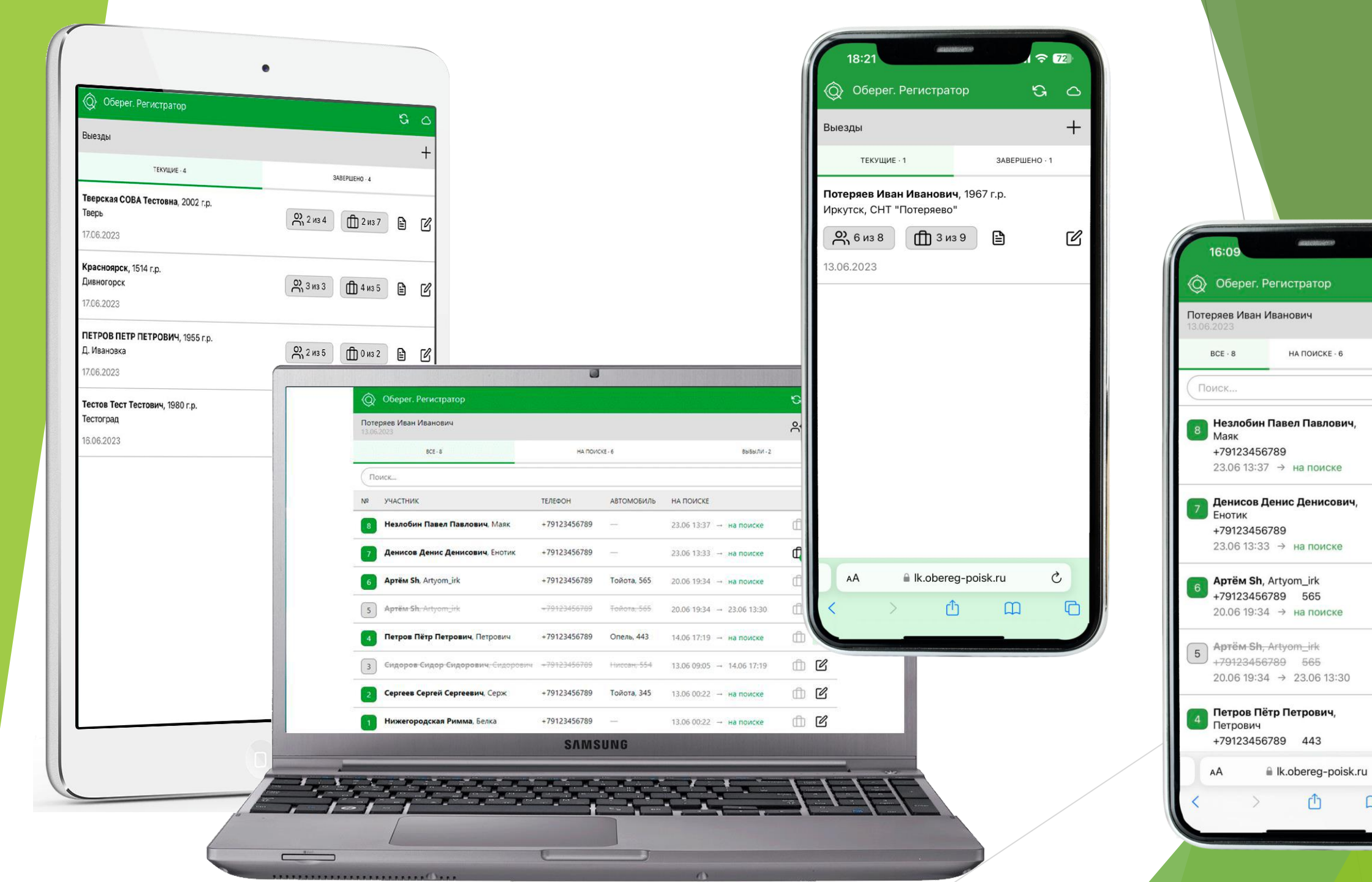

€ 53

S O

A+ []

ش 🗹

₲ ₪

1 C

d C

d C

C

C

ВЫБЫЛИ · 2

### КАК ПОПРОБОВАТЬ?

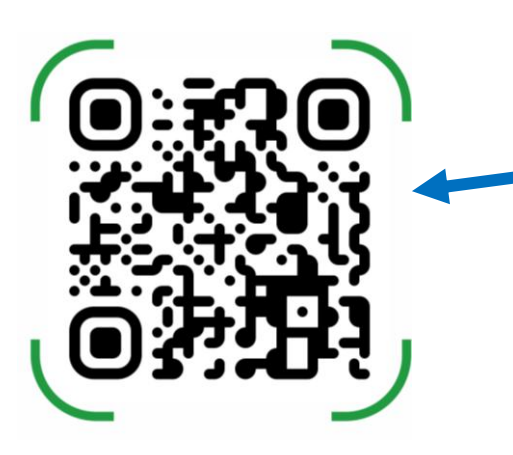

Для работы нужно зайти
 <u>https://lk.obereg-poisk.ru/regapp/</u>и авторизоваться под учётной записью приложения "Оберег. Поиск".
 В боковом меню выбрать «Оберег. Регистратор».

2. При первом запуске на телефоне на рабочем столе установится ярлык "Оберег. Регистратор" (на айфонах - ярлык надо установить вручную).

3. **QR-код.** В нём должен быть ФИО участника, его позывной (NickName) и телефон. Всё это делает генератор на сервере "<u>Оберег. Поиск</u>" и каждому пользователю в приложении "<u>Оберег. Поиск</u>" в профиль уже разместили QR-код с его информацией.

### ДАЛЬШЕ ВСЁ ПРОСТО:

1. Заводите Регистрационный лист (ФИО потерявшегося, год рождения, локация штаба)

| 18:21                                                 |               | 72) |
|-------------------------------------------------------|---------------|-----|
| Оберег. Регистратор                                   | G             | 0   |
| Выезды                                                |               | +   |
| ТЕКУЩИЕ - 1                                           | ЗАВЕРШЕНО · 1 |     |
| Потеряев Иван Иванович, 1<br>Иркутск, СНТ "Потеряево" | 967 r.p.      |     |
| е из 8 🗍 3 из 9                                       | Ē             | C   |
| 13.06.2023                                            |               |     |
|                                                       |               |     |
|                                                       |               |     |
| AA 🔒 lk.obereg-t                                      | ooisk.ru (    | *   |
| < > ①                                                 | m             | 0   |
|                                                       | _             |     |

2. Добавляете участников поиска вручную или через QR-коды

| 18:19 (желист) (ст. 12)        | 18:22 🗢 🔽 🗘                                                                                                    |
|--------------------------------|----------------------------------------------------------------------------------------------------|
| Сканирование QR-кода Х         | Петров Пётр Петрович Х                                                                                                    |
|                                | ФИО<br>Петров Пётр Петрович<br>Позывной (ник)<br>Петрович<br>Телефон<br>≠79123456789<br>✓ Автомобиль<br>Марка Гос. номер<br>Опель 443<br>Заметки |
| Поместите QR-код в центр кадра | Сохранить Покидает поиск                                                                                                    |

QR-код находится в мобильном приложении в профиле пользователя.

3. Регистрируете выдаваемое оборудование

| Оберег. Ре                          | гистратор                      | G     | 0   |
|-------------------------------------|--------------------------------|-------|-----|
| Оборудование<br>13.06.2023          |                                |       | ×   |
| BCE - 9                             | ВЫДАНО - 3                     | СДАНС | • 6 |
| GPS-навигатор 5<br>Маяк 24.06.2023  | 6 <b>4</b><br>3 14:42          |       | 5   |
| Компас ОК-01<br>Енотик 23.06.203    | 23 13:34                       |       | Ю   |
| Радиостанция О<br>Енотик 23.06.20   | 5 <del>P-564</del><br>23-13:34 |       |     |
| GPS-навигатор C<br>Енотик 23.06.203 | <b>)Б-321</b><br>23 13:34      |       | Ċ   |
| GPS-навигатор Р<br>Серж 14:06:2023  | <mark>°рол</mark><br>3 17:20   |       |     |
| Радиостанция Ег<br>Серж 14:06:2023  | 'нн<br>3-17÷20                 |       |     |
| Радиостанция По<br>Белка 13:06:2023 | <del>одр</del><br>3 09:04      |       |     |
| Компас 444<br>Белка 13.06.2023      | 3-00:24                        |       |     |
| AA 🔒                                | lk.obereg-poisk.ru             | ı (   | ž   |
| $\langle \rangle$                   | <u>ش</u>                       | m     | G   |

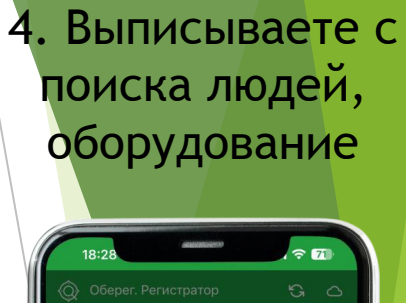

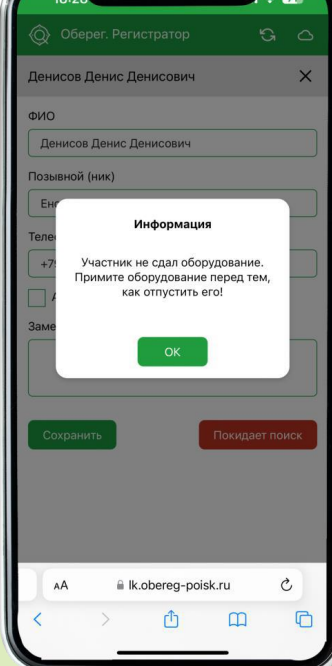

5. Наслаждаетесь сервисом.

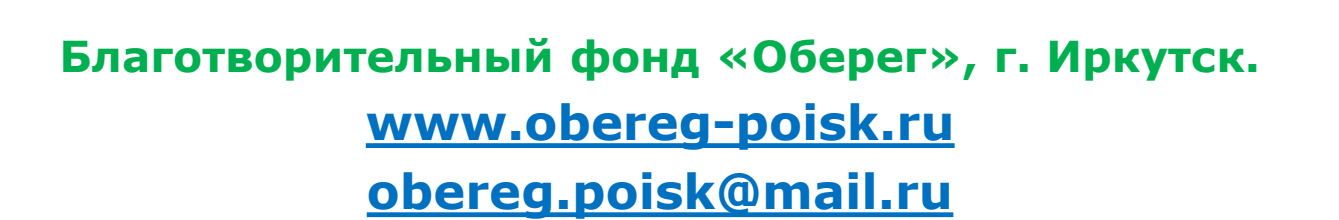

Вопросы и взаимодействие: 8-902-5-67-10-67 (Артём)

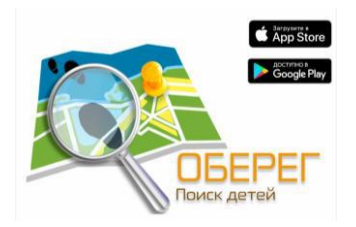

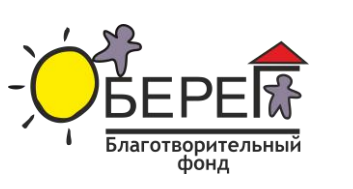

ФОНД ПРЕЗИДЕНТСКИХ ГРАНТОВ

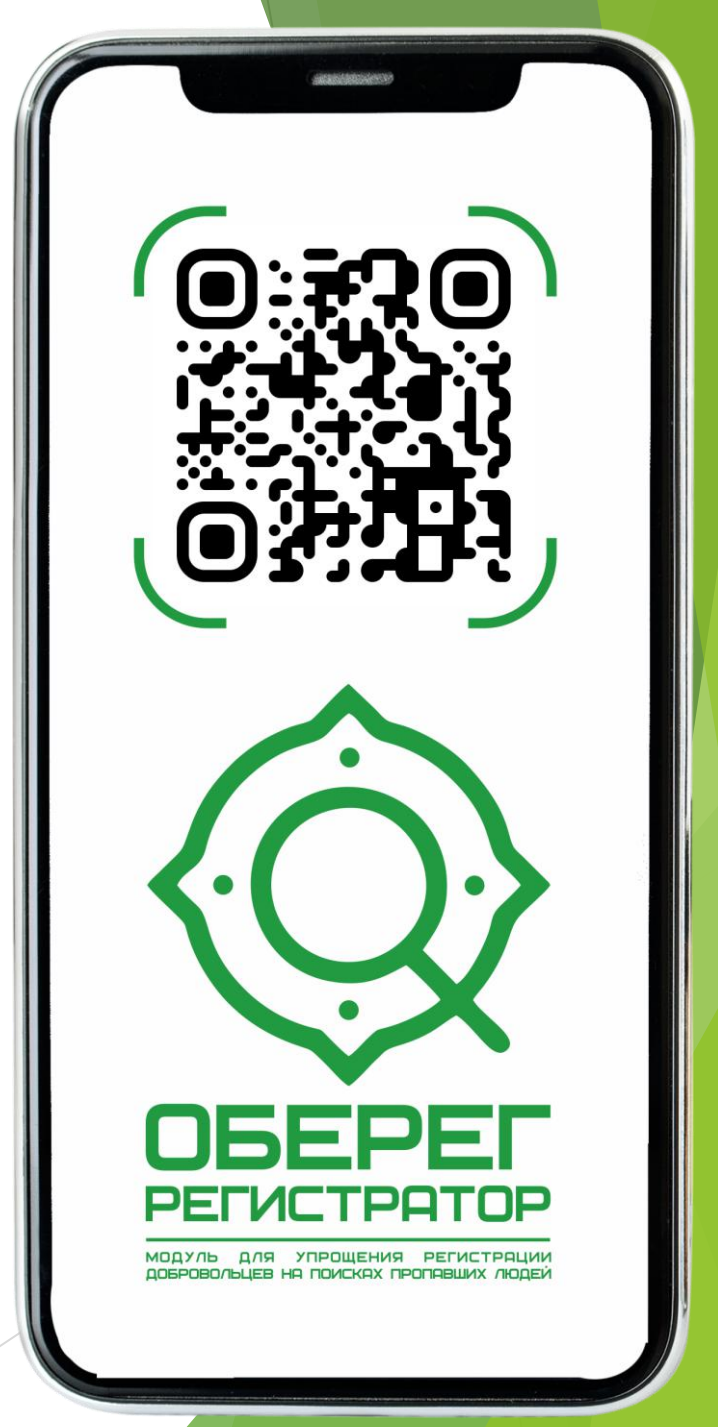